| 产品名称 |                           |
|------|---------------------------|
| 公司名称 | 浸之漫智控技术(上海)有限公司-西门子总部     |
| 价格   | .00/件                     |
| 规格参数 | 西门子:模块<br>型号:件<br>保内:全新原装 |
| 公司地址 | 上海市松江区广富林路4855弄88号3楼      |
| 联系电话 | 18602118379 18602118379   |

## 产品详情

在 M o d b u s R T U M a s t e r 协议和 P P I 协议之间切换:

ModbusRTUMaster协议指令库使通信口工作在自由口模式下,此时不能与 Micro/WIN软件通信。要在切换回PPI协议,可以:

将 M B U S \_ C T R L 指令的 M o d e 输入端设置为逻辑 " 0 "

将 C P U 的允许模式选择开关置为 S T O P 位置

Modbus RTUMaster协议库的执行时间:

Modbus RTUMaster协议库的MBUS\_\_CTRL 指令不需要很长的执行时间。MBUS\_\_需要1.11ms 用于初始化,在后续的每个扫描周期中只占用0.41ms。

调用 M B U S \_\_ M S G 子程序会加长处理时间。大部分时间都用于 C R C 校验的计算。每读、写一个字的数据就需要 1 . 8 5 m s 扫描时间。数据多的情况下(读、写 1 2 0 字的数据),扫描时间大概会扩增加 2 2 2 m s 。读操作的时间主要消耗在接收数据上;写操作的时间主要消耗在发送数据上。

Modbus 地址

通常 Modbus 地址由 5 位数字组成,包括起始的数据类型代号,以及后面的偏移地址。Modbus Master 协议库把标准的 Modbus 地址映射为所谓 Modbus 功能号,读写从站的数据。Modbus Master 协议库支持如下地址: 00001 - 09999: 数字量输出(线圈)

10001 - 19999: 数字量输入(触点)

30001 - 39999: 输入数据寄存器 (通常为模拟量输入)

:数据保持寄存器

Modbus Master 协议库支持的功能

下面所述的步骤也相当于复位到出厂设置的步骤:选择开关中插入了SIMATIC存储卡:CPU 执行存储器复位选择开关中未插入SIMATIC存储卡:CPU 复位为出厂设置要使用模式选择器执行CPU存储器复位,请按以下步骤操作:1. 将模式选择器设置到STOP位置。结果:RUN/STOPLED指示灯点亮为黄色。2. 将模式选择器设置到MRES位置。将开关保持在此位置,直至RUN/STOPLED 指示灯第二次点亮并保持约三秒时间。然后,松开选择开关。3.在接下来 3 秒内,将模式选择器切换回MRES位置,然后重新返回到STOP模式

如果操作期间(在 R U N 模式下)将单个 F 块下载到 F - C P U,而不更新也不下载 F 系统块

(F-SB)和自动生成的F块,这样会导致F-CPU 中出现不一致的安全程序。可采用以下操作步

骤应用安全程序中的更改:

1 . 将安全程序统一下载到 F - C P U 中 , 并通过将 F - C P U 从 S T O P 切换到 R U N 模式激活安全

模式(具体操作,请参见将项目数据下载到 F - C P U (页 2 7 5 ))。

2.请遵循变更验收(页328)中介绍的内容进行操作。

在 R U N 模式下更改标准用户程序(S7-1200、S7-1500)

更改标准用户程序

当 F - C P U 处于 R U N 模式时,无论启用或禁用安全模式,都可以下载标准用户程序中的更

改。

F 更改历史记录

使用安全管理编辑器的 " 启用 F 更改历史纪录 " ( E n a b l e F - c h a n g e h i s t o r y ) 选项 , 启用安全程序

变更的记录功能。 F 更改历史记录的行为与标准更改历史记录的行为相同

## S7-1500对V90PN进行位置控制的三种方法

S7-1500系列PLC可以通过PROFINET与V90 PN伺服驱动器搭配进行位置控制,实现的方法主要有以下三种:?方法一、在PLC中组态位置轴工 艺对象, V90使用西门子报文105, 通过MC\_\_Power、MC\_\_MoveAbsolute等 PLCOpen标准程序块进行控制,这种控制方式属于\*控制方式(位置控制在PLC中计算)。? 方法二、PLC使用FB284(SINA\_POS)功能块,V90使用西门子报文111,实现相 对定位、定位等位置控制功能,这种控制方式属于分布控制(位置控制在驱动器中计算)。?方法三、 PLC使用FB38002(Easy\_\_SINA\_Pos)功能块,V90使用西门子报文111, 此功能块是FB284功能块的简化版,功能比FB284少一些,但是使用更加简便。

V 9 0 P N 配置要点

? 对于方法一:设置控制模式为"速度控制(S)"?对于方法二或三:设置控制模式为"基本定位器 控制(EPOS)",配置通信报文为西门子报文111?V90在线后点击"设置PROFINET ->配置网络",设置V90的IP地址及设备名称:注意:设置的设备名称一定要与1500项目中 配置的相同。参数保存后需重启驱动器才能生效。

方法一使用标准报文105和工艺对象

V90 PN与PLC采用PROFINET IRT通信方式并使用西门子报文105,项目步骤如下:

1. 创建项目后,添加新设备S7-1500PLC

2. 在网络视图中添加V90PN设备(使用HSP)